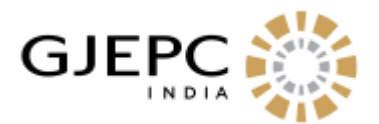

# **HELP DOCUMENT FOR VENDOR EMPANELMENT**

### Vendor Registration Procedure:

Visit the website <u>https://gjepc.org/vendor\_login.php</u> and click on Register for Vendor Empanelment Link . If you are already registered then kindly login with your credentials.

| Vendor Registration                 |                    |  |
|-------------------------------------|--------------------|--|
| Company Details                     |                    |  |
| Company Name (As per GST/PAN No): * | COMPANY NAME       |  |
| Address : *                         | Address            |  |
| Company PAN : *                     | COMPANY PAN NUMBER |  |
| GST NO :                            | GST Number         |  |
| Personal Details                    |                    |  |
| Contact Person Name : *             | Contact Name       |  |
| Contact Person Mobile : *           | Contact Number     |  |
| Contact Person Email : *            | Contact Email      |  |
| Password                            |                    |  |
| Password : *                        | Password           |  |
| Conform Password : *                | Confirm Password   |  |
| Register                            |                    |  |
|                                     |                    |  |
|                                     |                    |  |

#### NOTE:

<u>Company Name</u>: As per GST/PAN No <u>,Address</u> : Your Company Address, <u>Company PAN</u> : Unique Company PAN Number, <u>GST NO</u>: Company GST Number (Not mandatory), <u>Contact Person Name</u>: Company Contact person Name, <u>Contact Person Mobile</u>: Mobile number related to company, <u>Contact</u> <u>Person Email</u> : Please use valid Email id for OTP purpose and Account Activation, <u>Password</u>: Create Your Secure Password use for Login Purpose, <u>Confirm Password</u>: Use same password for password confirmation

Action: After clicking on Register button you will receive OTP on your Email-Id.

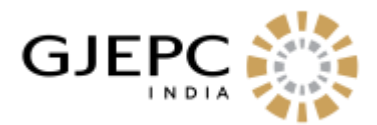

# Account Activation:

Enter OTP code and click on verify OTP Button

If the OTP Matches, then Your account will be successfully created.

| Vefify OTP Number                  |                   |   |
|------------------------------------|-------------------|---|
| Please Check Your email to For OTP | Number Resend OTP |   |
| OTP Number: *                      | Enter OTP Number  | r |
| Verify OTP                         |                   |   |

## **Login Procedure:**

Visit the website - <u>https://giepc.org/vendor\_login.php</u> in order to login.

### NOTE:

Login ID: Registered Email -Id

Password: Password Created during registration Process

**ACTION**: After providing the Login Id and password click on Login.

**RESULT**: Display vendor dashboard contains Your All Information which is submitted in your registration process.

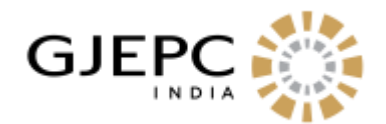

| mail@gmail.com                    |
|-----------------------------------|
|                                   |
| •••••                             |
| Register For Vendor Emapanelmanet |
|                                   |

**Documents Required**: For Document details please download pdf (Minimum Prequalification2019-2021)

Click on Minimum pre-qualification 2019 – 2021 to check the criteria & Document required for the area you want to apply.

| and a second second second second second second second second second second second second second second second | 200000                                                                                                    |                  | Secol Woodshi                                                                                                    |                 |
|----------------------------------------------------------------------------------------------------|----------------------------------------------------------------------------------------------------|------------------|----------------------------------------------------------------------------------------------------|-----------------|
| nimum Pro qualification 2017-2019                                                                              | Common Documents For Area                                                                                                    |                  |                                                                                                    |                 |
| tofik Details                                                                                                  | Document Name                                                                                                    | Upload File      | Action                                                                                                    | Download Status |
| lipitoed Documents                                                                                             | Cartificate of Incorporation.                                                                                                    | Constant and the | al and                                                                                                    |                 |
| ICK Application List                                                                                           | Contraction and the second second                                                                                                    | Choose the int   | Contraction of the local division of the local division of the loc |                 |
| - 5° c                                                                                                    | Gopy of audited financial statements for last 3<br>consecutive financial years. Or Tamover certified by<br>chartered accountant for last 3 years. | Choose File N.   | Submit                                                                                                    |                 |
|                                                                                                    | Copy of Circler from cleant cleanty stating the Scope of<br>Work and the total value of the project, (Other than<br>GARPC)                        | [Choose file] N  | Submit                                                                                                    |                 |
|                                                                                                    | Project Completion certificate                                                                                                    | Choose File N    | Submit                                                                                                    |                 |
|                                                                                                    | List of Clientele with Key person contact detail                                                                                                  | Choose File N    | Submit                                                                                                    |                 |
|                                                                                                    | Direct or indirect manpower employed with<br>documentary proof                                                                                    | Choose File N    | Submit                                                                                                    |                 |
|                                                                                                    | Company Pan Card                                                                                                    | Choose File N    | Submit                                                                                                    |                 |
|                                                                                                    | Letter Of The Company (Expression Of Interest)                                                                                                    | Choose File N    | Summe                                                                                                    |                 |
|                                                                                                    |                                                                                                    |                  |                                                                                                    |                 |

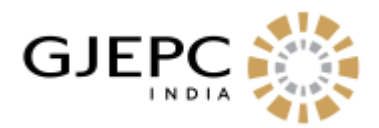

| j | Area                                         | Description of scope of work                                                                                                    | Pre-Qualification Criteria                                                                                                    | Supporting Documents                                                                                                    |
|---|----------------------------------------------|----------------------------------------------------------------------------------------------------|----------------------------------------------------------------------------------------------------|----------------------------------------------------------------------------------------------------|
| L | Construction of<br>octonorm/MAXIMA<br>stalls | Erection of approximate<br>3500 Sq Mtr: In IUS &<br>9500 Sq Mtr: SIGNATURE<br>octonorm or maxima<br>stalls each of 9 sq. mts on<br>rental basis. Area with<br>provision of glass show<br>case, chairs, tables,<br>display racks, light,<br>carpeting, erection of<br>counters & Showcases. | <ol> <li>Bidder should be in operation for<br/>a minimum of 4 years.</li> <li>Bidder should have a turnover of<br/>at least Rs.3 crore for financial years<br/>(2018-2019, 2019-2020).</li> <li>Bidder should have erected stalls<br/>in at least 3 fairs /Projects with the<br/>following main criteria.</li> <li>The order value in the above<br/>projects executed in the<br/>invendiate preceding 4 years<br/>should be curnulatively<br/>Rs.40Lacs minimum,</li> <li>The order value of at least one</li> </ol> | <ol> <li>Certificate of<br/>Incorporation.</li> <li>Copy of audited financial<br/>statements for last 4<br/>consecutive financial years<br/>Or Turnover certified by<br/>chartered accountant for<br/>last 4 years.</li> <li>Copy of Order from clien<br/>clearly stating the Scope of<br/>Work and the total value of<br/>the project. (Other than<br/>GEPC)</li> <li>Proof of warehouse.</li> </ol> |

Click on Upload documents to upload necessary documents as per the area you are interested in.

**Common Documents Upload:** Vendor must Upload all the documents stated in **'Common Documents for Area**' section Which are supported for all areas. Also vendor can update document before approval

**Note:** Once the document is submitted successfully, then the status will be displayed as 'Pending'. Likewise after approval status will be displayed as 'Approved' and when document is rejected by admin status will be 'Rejected' along with the reason for the same.

| and the state of the               |                                                                                                    | contraction in the second second | for the second second |                 |
|------------------------------------|----------------------------------------------------------------------------------------------------|----------------------------------|-----------------------|-----------------|
| inimum Pro qualification 2017-2019 | Commo                                                                                                    | on Documents I                   | For Area              |                 |
| tofile Details                     | Document Name                                                                                                    | Upload File                      | Action                | Download Status |
| pload Documents                    | Certificate of Incorporation.                                                                                                    | Interconnect a                   |                       |                 |
| Of Application List                |                                                                                                    | Groose File PI                   | Sabine                |                 |
|                                    | Copy of audited financial statements for last 3<br>consecutive financial years. Or Tamover certified by<br>chartered accountant for last 3 years. | Choose File N.                   | Subme                 |                 |
|                                    | Copy of Grider from cleant cleanly stating the Scope of<br>Work and the total value of the project, (Other than<br>GALPC)                         | [Choose file] N                  | Submit                |                 |
|                                    | Project Completion cartificate                                                                                                    | Choose File N                    | Submit                |                 |
|                                    | List of Clientele with Key person contact detail                                                                                                  | Choose File N                    | Submit                |                 |
|                                    | Direct or indirect manpower employed with<br>documentary proof                                                                                    | Choose File N                    | Submit                |                 |
|                                    | Company Pan Card                                                                                                    | Choose File N                    | Sulmit                |                 |
|                                    | Letter Of The Company (Expression Of Interest)                                                                                                    | Choose File N.                   | Suprat                |                 |
|                                    |                                                                                                    |                                  |                       |                 |

**Area Specific Documents Upload: For** upload area specific documents first vendor have to select area and then choose document and submit. Also vendor can update document before approval.

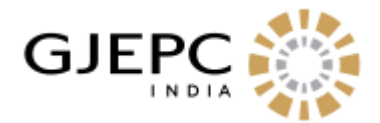

**Note:** Once the document is submitted successfully, then status will be displayed as 'Pending'. Likewise, after approval status will be displayed as 'Approved' and when document is rejected by admin status will be 'Rejected' along with the reason for the same.

| Area                                                                                      | Specific Docur | nents                  |        |
|-------------------------------------------------------------------------------------------|----------------|------------------------|--------|
| Proof of warehouse.                                                                       | Select Area 🔹  | Choose File No fihosen | Submit |
| GST Certificate                                                                           | Select Area 🔹  | Choose File No fihosen | Submit |
| HSN / SAC Code with description                                                           | Select Area 🔹  | Choose File No fihosen | Submit |
| Contractor/Service Provider Has Valid Shop License                                        | Select Area 🔹  | Choose File No fihosen | Submit |
| Pf Registration Certificate                                                               | Select Area 🔹  | Choose File No fihosen | Submit |
| Pf Challan (At The Time Of Making Payment)                                                | Select Area 🔹  | Choose File No fihosen | Submit |
| Bidder should have encrypted class 3 digital<br>signature. ( Attach validity certificate) | Select Area 🔹  | Choose File No fihosen | Submit |
| Detail of the number of generator with Kva capacity.                                      | Select Area 🔹  | Choose File No fihosen | Submit |

**EOI Application List:** This list contains all areas where vendor can apply.

| Construction of Octor                                                                           | norm / Maxima stalls                                                                                                    |       |
|-------------------------------------------------------------------------------------------------|----------------------------------------------------------------------------------------------------|-------|
| Erection of approximate 3500<br>9 sq. mts on rental basis. Area<br>erection of counters & Showc | Sq Mtr in IIJS & 9500 Sq Mtr SIGNATURE pre octonorm or maxima stalls each of<br>a with provision of glass show case, chairs, tables, display racks, light, carpeting,<br>ases. | Apply |
|                                                                                                 |                                                                                                    |       |
| A/C Hangar & Super S                                                                            | Structure / Special Structures / Installations                                                                                                    |       |

**Vendor Area Registration Procedure:** If vendor have uploaded all common document and area related documents then he/she can apply for multiple area and confirmation mail will be sent on registered email ID.

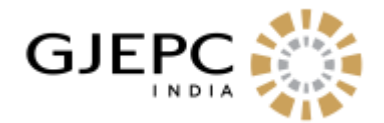

| Required Commmon Documents : *       | 1.Certificate of Incorporation.                                                                                                    | 6.Direct or Indirect manpower employed with<br>documentary proof                            |
|--------------------------------------|----------------------------------------------------------------------------------------------------|---------------------------------------------------------------------------------------------|
|                                      | <ol> <li>Copy of audited financial statements for last 3<br/>consecutive financial years. Or Turnover certified by<br/>chartered accountant for last 3 years.</li> </ol> | 7.Company Pan Card 🦲                                                                        |
|                                      | <ol> <li>Copy of Order from client clearly stating the Scope<br/>of Work and the total value of the project. (Other than</li> </ol>                                      | 8. Letter Of The Company (Expression Of Interest)                                           |
|                                      | GJEPC)                                                                                                    | 9.Antecents Verification Of Manpower Be Ensured By<br>The Service Provider 🙆                |
|                                      | 5.List of Clientele with Key person contact detail                                                                                                    |                                                                                             |
| Required Area Specific Documents : * | 1.Proof of warehouse.                                                                                                    | 6.Pf Challan (At The Time Of Making Payment)                                                |
|                                      | 2.GST Certificate 👩                                                                                                    | 7.Bidder should have encrypted class 3 digital<br>signature. ( Attach validity certificate) |
|                                      | 3.HSN / SAC Code with description 🍮                                                                                                    | 8.Esic Registration Certificate And Registration                                            |
|                                      | 4.Contractor/Service Provider Has Valid Shop<br>License                                                                                                    | 9.Detailed Inventory of stock.                                                              |
|                                      | 5.Pf Registration Certificate                                                                                                    |                                                                                             |
| Agree: *                             |                                                                                                    |                                                                                             |
|                                      | (Are You agree with above terms and condition )                                                                                                    |                                                                                             |
| Submit                               |                                                                                                    |                                                                                             |